# How to Set up

# myKaplan Platinum Account

KAPL

PKing 02/28/2025

# Review account for set up (is the account already set up for myKaplan)

If YES make review and action accordingly with presented request

If NO follow set up steps Make sure to have the set up request form completed

### Set Up Request Form

Sign up for your

#### My Kaplan Online Ordering Portal

To sign up for your personalized My Kaplan account, please email this information to info@kaplanco.com or Fax to 1-800-452-7526.

| Organization/BILLTO Name                |                  |                   |
|-----------------------------------------|------------------|-------------------|
| Primary Contact (First/Last Name)       |                  |                   |
| Phone #                                 | Email            |                   |
| Bill to / Approver Preferred User Name  | 6 - 60 C T T C - | (4-20 characters) |
| Bill to / Approver Preferred Password   |                  | (6-12 characters) |
| Bill To Customer #                      | (if known)       |                   |
| Billing Address                         |                  |                   |
| SHIP TO Contact Information             |                  |                   |
| Ship to Customer #                      | (if known)       |                   |
| Shipping Address                        |                  |                   |
| Ship to Contact (First/Last Name)       |                  |                   |
| Phone #                                 | Email            |                   |
| Ship to / Submitter Preferred User Name |                  | (4-20 characters) |
| Ship to / Submitter Preferred Password  |                  | (6-12 characters) |

#### Enter "Ship To" information below. Note: If requesting multiple shipping locations, please provide excel file with column formatting as presented below"

| Ship to Name | Complete Address | Telephone # | Person placing the order | E-mail address | Preferred<br>username | Preferred<br>password |
|--------------|------------------|-------------|--------------------------|----------------|-----------------------|-----------------------|
|              |                  |             |                          |                |                       |                       |

#### (Attach additional ship to addresses as needed with contact information)

- Is a Purchase Order Number required? Yes \_\_\_\_\_ or No \_\_\_\_\_
- Will the organization require an approval process? Yes \_\_\_\_\_ or No \_\_\_\_\_

If yes, what is the dollar amount for approval \_\_\_\_\_\_ and who will approve orders for this ship to?

Does your organization have a logo? If yes, attach a copy in a jpeg or gif format to personalize the website.

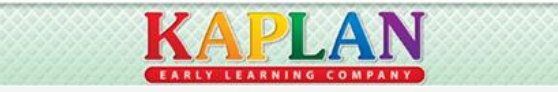

# myKapan Set up

Main Menu Customers Customer Information General Information

#### Bill to Cust#

Click the General Info Links dropdown arrow and select Additional General Info

Standard ID Qualifier = Web Customer

ID Number = "always bill to cust#"

#### Ship to Cust# (if different from bill to cust#)

Click the General Info Links dropdown arrow and select Additional General Info

Standard ID Qualifier = Web Customer

ID Number = "always bill to cust#"

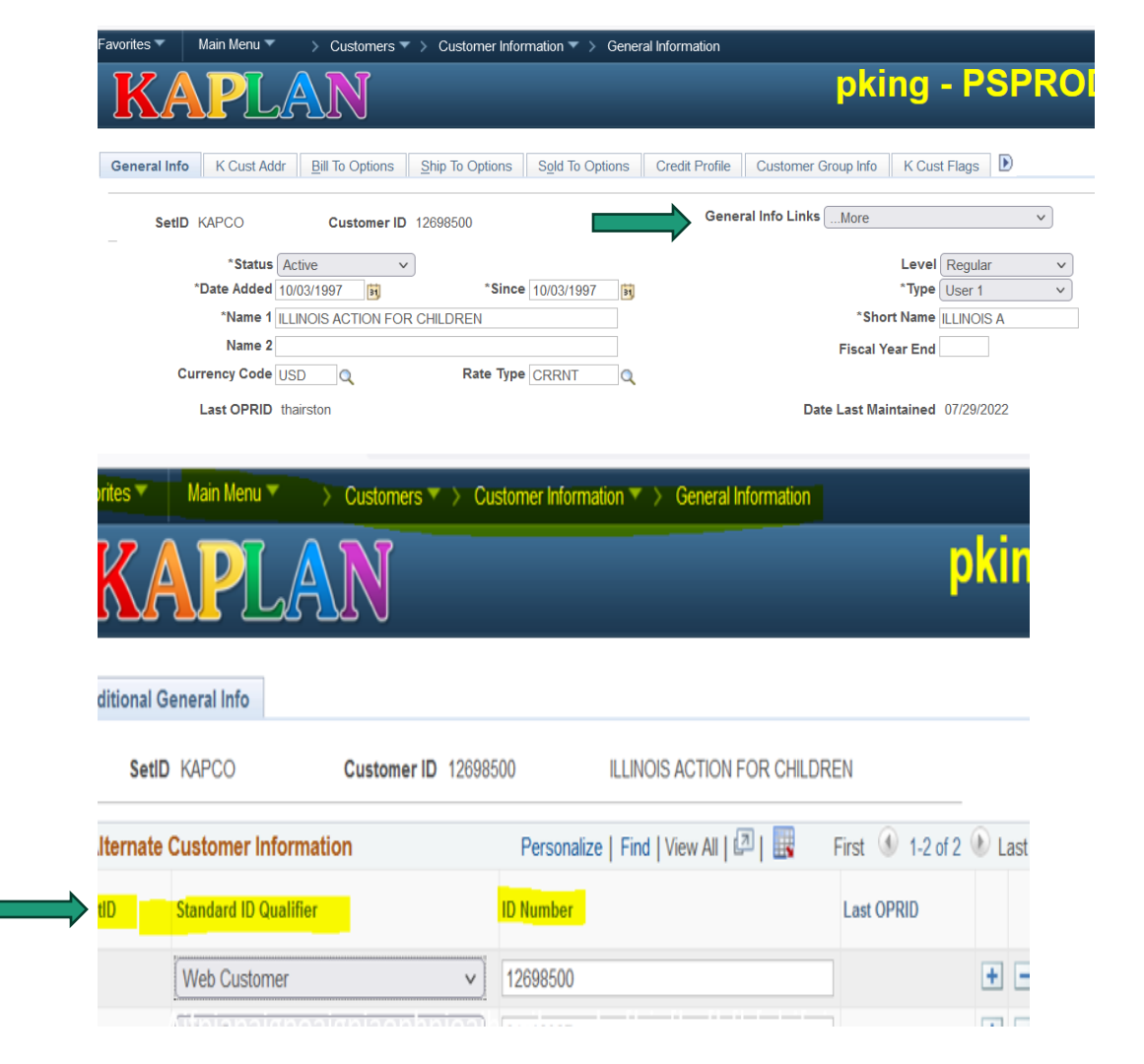

## Tie all ship to Customer# to the bill to

"Complete this step if the ship to customer# is different from the bill to customer# "

- Main Menu
- Customers
- Customer Information
- General Information
- Click Sold To Customer
- Click the + and enter the ship to customer number(s)
- Save

| KA                                                                                                    | PL                                                                       | AN                                                            |                                                                                                    |                                                                                                    |             | pki                                                                                                    | ng - P                                                                                                    | SPRO                                                   |
|----------------------------------------------------------------------------------------------------|--------------------------------------------------------------------------|---------------------------------------------------------------|----------------------------------------------------------------------------------------------------|----------------------------------------------------------------------------------------------------|-------------|----------------------------------------------------------------------------------------------------|----------------------------------------------------------------------------------------------------|--------------------------------------------------------|
| General Info                                                                                                    | K Cust Addr                                                              | Bill To Option                                                | s <u>Ship</u> To Options                                                                             | Sold To Options Cree                                                                                                    | dit Profile | Customer Group Info                                                                                                    | K Cust Flags                                                                                                    | D                                                      |
| SetID KA                                                                                                    | APCO                                                                     | Customer                                                      | ID 12698500                                                                                          |                                                                                                    | Gener       | al Info LinksMore                                                                                                    |                                                                                                    | ~                                                      |
|                                                                                                    | *Status 🛛                                                                | Active                                                        | ~                                                                                                    |                                                                                                    |             |                                                                                                    | Level Regular                                                                                                    | r v                                                    |
| *D                                                                                                    | ate Added 1                                                              | 0/03/1997 関                                                   | *Since                                                                                               | 10/03/1997                                                                                                    |             |                                                                                                    | *Type User 1                                                                                                    | ~                                                      |
|                                                                                                    | *Name 1                                                                  | LINOIS ACTION F                                               | FOR CHILDREN                                                                                         |                                                                                                    |             | *Short                                                                                                    | Name ILLINOIS                                                                                                    | S A                                                    |
|                                                                                                    | Name 2                                                                   |                                                               |                                                                                                    |                                                                                                    |             | Fiscal Ye                                                                                                    | ar End                                                                                                    |                                                        |
| Curre                                                                                                    | ency Code U                                                              | SD 🔍                                                          | Rate Type                                                                                            | CRRNT                                                                                                    |             |                                                                                                    |                                                                                                    |                                                        |
| La                                                                                                    | ast OPRID th                                                             | hairston                                                      |                                                                                                    |                                                                                                    |             | Date Last Main                                                                                                    | tained 07/29/20                                                                                                    | 022                                                    |
| Roles                                                                                                    |                                                                          |                                                               |                                                                                                    |                                                                                                    |             |                                                                                                    |                                                                                                    |                                                        |
| Bill To Cust                                                                                                    | tomer<br>tion                                                            |                                                               | Corresp<br>Corresp                                                                                   | ondence Customer                                                                                                    |             |                                                                                                    |                                                                                                    |                                                        |
| Ship To Cu                                                                                                    | stomer                                                                   |                                                               | Remit F                                                                                              | rom Customer                                                                                                    |             |                                                                                                    |                                                                                                    |                                                        |
| Ship To Sele                                                                                                    | ction                                                                    |                                                               | Remit Fr                                                                                             | om Selection                                                                                                    |             |                                                                                                    |                                                                                                    |                                                        |
| Sold To Cu                                                                                                    | stomer                                                                   |                                                               | Corporat                                                                                             | e Selection                                                                                                    |             |                                                                                                    |                                                                                                    |                                                        |
| Declare C                                                                                                    | cuon                                                                     |                                                               |                                                                                                    |                                                                                                    |             |                                                                                                    |                                                                                                    | 11.74                                                  |
| 🗆 🖂 Broker Cus                                                                                                    | stomer                                                                   |                                                               | Consoli                                                                                              | dation Customer                                                                                                    |             | Consolid                                                                                                    | lation Business                                                                                                    | SUNIT                                                  |
| Broker Cus     Indirect Cu     Federal Attrib                                                                                                    | stomer<br>stomer<br>outes                                                |                                                               | Consoli                                                                                              | dation Customer                                                                                                    |             | Consolic                                                                                                    | lation Business                                                                                                    |                                                        |
| Broker Cus Indirect Cu Federal Attrib                                                                                                    | stomer<br>stomer<br>putes                                                | LA                                                            |                                                                                                    | dation Customer                                                                                                    |             | Consolic                                                                                                    | lation Business                                                                                                    |                                                        |
| Broker Cus     Indirect Cu     Federal Attrib     Cust Addr                                                                                         | stomer<br>stomer<br>putes<br>Sold To                                     | Options                                                       | Consoli                                                                                              | dation Customer                                                                                                    | ile C       | Consolic                                                                                                    | o K Cus                                                                                                    | t Flags                                                |
| E Gust Addr                                                                                                    | stomer<br>stomer<br>putes<br>Sold To<br>KAPCO                            | Options                                                       | Consoli                                                                                              | ion Credit Profi<br>r ID 12698500                                                                                                    | ile C       | Consolic<br>ustomer Group Infr<br>ILLINOIS ACTIO                                                                                                    | o K Cus                                                                                                    | st Flags                                               |
| Broker Cus     Indirect Cu     Federal Attrib     Cust Addr     SettD     Sold To                                                                   | stomer<br>stomer<br>putes<br>Sold To<br>KAPCO                            | O Options                                                     | Consoli<br>Sold To Select<br>Custome                                                                 | ion Credit Profi<br>er ID 12698500<br>ker Customer                                                                                                    | ile C       | Consolic<br>ustomer Group Info                                                                                                    | o K Cus                                                                                                    | t Flags                                                |
| Broker Cus     Indirect Cu     Federal Attrib     Cust Addr     SettD     Sold To Bill To                                                           | stomer<br>stomer<br>uutes<br>Sold To<br>KAPCO<br>o Custom<br>Person      | Options                                                       | Consoli<br>Sold To Select<br>Custome<br>Brol                                                         | ion Credit Profi<br>er ID 12698500<br>ker Customer                                                                                                    | ile C       | Consolic<br>ustomer Group Infr<br>ILLINOIS ACTIO<br>lize   Find   View                                                                                                    | o K Cus<br>N FOR CHI                                                                                                    | t Flags   1<br>LDREN                                   |
| Broker Cus     Indirect Cu     Federal Attrib     Cust Addr     SetID     Sold To Bill To Customers                                                 | Sold To<br>KAPCO<br>Person<br>Sold To                                    | Options<br>er<br>ralize   Find<br>First @                     | Consoli<br>Sold To Select<br>Custome<br>Brol<br>  View All   2  <br>1 of 1 C Last                    | ion Credit Profi<br>er ID 12698500<br>ker Customer<br>Ship To F<br>Customers                                                                                                    | ile C       | Consolic<br>ustomer Group Inf<br>ILLINOIS ACTIO<br>IILLINOIS ACTIO<br>Iize   Find   View<br>First ① 1-5 of                                                                                                    | o K Cus<br>N FOR CHI                                                                                                    | t Flags I I<br>LDREN<br>Broker<br>Custom               |
| Broker Cus     Indirect Cu     Indirect Cu     Federal Attrib     Cust Addr     SetID     SetID     Sold Tr Bill To Customers Bill To ID            | stomer<br>stomer<br>putes<br>Sold To<br>KAPCO<br>Custom<br>Person        | o Options<br>er<br>first first<br>Sold To Price               | Consoli<br>Sold To Select<br>Custome<br>Brol<br>View All [2]  <br>1 of 1 & Last<br>prity             | ion Credit Profi<br>er ID 12698500<br>ker Customer<br>Ship To F<br>Customers<br>*Ship To ID                                                                                                    | ile C       | Consolic<br>ustomer Group Info<br>ILLINOIS ACTIO<br>lize   Find   View<br>First                                                                                                    | o K Cus<br>N FOR CHI<br>100   [2]  <br>2422 ()<br>Last                                                                                                    | t Flags I I<br>LDREN<br>Broker<br>Custom<br>*Broker ID |
| Broker Cus     Indirect Cu     Indirect Cu     Federal Attrib     Cust Addr     SetID     Sold Tr Bill To Customers Bill To ID 12698500             | stomer<br>stomer<br>vutes<br>Sold To<br>KAPCO<br>o Custom<br>Person      | o Options<br>eer<br>falize   Find<br>First •<br>Sold To Price | Consoli<br>Sold To Select<br>Custome<br>Prol<br>View All [ 2] [<br>1 of 1 @ Last<br>Drity<br>1 	 • • | ion Credit Profi<br>or ID 12698500<br>ker Customer<br>Ship To F<br>Customers<br>*Ship To ID<br>1007900                                                                                                    | ile C       | Consolic<br>ustomer Group Info<br>ILLINOIS ACTIO<br>lize   Find   View<br>First  1-5 of<br>Sold To Priority<br>578                                                                                                    | o K Cus<br>N FOR CHI<br>100   212  <br>2422<br>Last                                                                                                    | t Flags I I<br>LDREN<br>Broker<br>Broker ID            |
| Broker Cus     Indirect Cu     Indirect Cu     Federal Attrib     Cust Addr     SetID     Sold Tr Bill To Customers Bill To 12698500                | stomer<br>stomer<br>vutes<br>Sold To<br>KAPCO<br>o Custom<br>Person<br>E | o Options<br>alize   Find<br>First<br>Sold To Price           | Consoli<br>Sold To Select<br>Custome<br>View All [2]<br>1 of 1 C Last<br>Drity<br>1 + =              | ion Credit Profi<br>r ID 12698500<br>ker Customer<br>Ship To ID<br>1007900<br>10091300                                                                                                    | ile C       | Consolic<br>ustomer Group Info<br>ILLINOIS ACTIO<br>lize   Find   View<br>First  First  Find   View<br>First  First  Find   View<br>First  First  Find   View<br>First  First  Find   View<br>First  First  Firs    | o K Cus<br>N FOR CHI<br>100   21  <br>2422 A<br>Last                                                                                                    | t Flags 1 1<br>LDREN<br>Broker<br>Custom<br>*Broker ID |
| Broker Cus     Indirect Cu     Indirect Cu     Federal Attrib     Cust Addr     SetID     Sold To     Bill To Customers Bill To ID     12698500     | Sold To<br>KAPCO                                                         | O Options                                                     | Consoli<br>Sold To Select<br>Custome<br>Brol<br>View All 2<br>1 of 1 Last<br>Drity<br>1 I I I        | ion Credit Profi<br>ar ID 12698500<br>ker Customer<br>Ship To ID<br>1007900<br>10091300<br>10487000                                                                                                    | ersona      | Consolic<br>ustomer Group Info<br>ILLINOIS ACTIO<br>Lize   Find   View<br>First  First  Find   View<br>First  First  Find   View<br>First  First            | o K Cus<br>N FOR CHI<br>100   2  <br>2422 A<br>Last                                                                                                    | t Flags 1<br>LDREN<br>Broker<br>Custom<br>*Broker ID   |
| Broker Cus     Indirect Cu     Indirect Cu     Federal Attrib     Cust Addr     SetID     Sold To     Bill To     Customers Bill To ID     12698500 | Sold To<br>KAPCO                                                         | Options                                                       | Consoli<br>Sold To Select<br>Custome<br>Brol<br>View All 21<br>I of 1 Last<br>Drity<br>1 + =         | ion Credit Profi<br>ar ID 12698500<br>ker Customer<br>Ship To ID<br>1007900<br>10091300<br>10487000<br>10739800                                                                                                 | ile C       | Consolid<br>ustomer Group Info<br>ILLINOIS ACTIO<br>LILINOIS ACTIO<br>First  Find   View<br>First  First  Find   View<br>First  First  Find   View<br>First  First  Find   View<br>First  First  Find   View<br>First  First  Fir | o K Cus<br>N FOR CHI<br>100   21  <br>2422 (b)<br>Last<br>(c) = =<br>(c) =<br>(c) | t Flags N<br>LDREN<br>Broker<br>Custom<br>*Broker ID   |
| Broker Cus     Indirect Cu     Federal Attrib     Cust Addr     SetID     Sold Tr Bill To ID     12698500                                           | Sold TC<br>KAPCO<br>Custom<br>Person                                     | Options<br>er<br>alize   Find<br>First<br>Sold To Price       | Consoli<br>Sold To Select<br>Custome<br>View All [2]<br>I of 1 & Last<br>ority<br>1 = =              | ion         Credit Profile           ar ID         12698500           ker Customer         Ship To           Ship To ID         1007900           10091300         10487000           10739800         10891200 | ile C       | Consolic<br>ustomer Group Infr<br>ILLINOIS ACTIO<br>LLINOIS ACTIO<br>First To 1-5 of<br>Sold To Priority<br>578<br>555<br>758<br>189<br>343                                                                                                    | ation Business                                                                                                    | t Flags I<br>LDREN<br>Broker<br>Custom<br>*Broker ID   |

# myKaplan Set up

- Set up account to go to the web
- Main Menu
- Kaplan Product Web Info
- Web Customers
- Click  $\rightarrow$  Add a New Value
- SetID = kapco
- Standard ID Qualifier = Web Customer
- ID Number = Bill to Customer #
- Add

| Neb Custome       | rs        |              |   |  |
|-------------------|-----------|--------------|---|--|
| Find on Existing  | Value Add | - New Velue  |   |  |
| Find an Existing  | value Add | a ivew value |   |  |
|                   |           |              |   |  |
| Se                | tlD       |              |   |  |
| Standard ID Quali | fier      |              | ~ |  |
| ID Num            | ber       |              |   |  |
| Nam               | e 1       |              |   |  |
|                   |           |              |   |  |
|                   |           |              |   |  |

# myKaplan Set up

- Enter contract# (*Buying Agreement*) hit tab on your keyboard. Terms will populate
- If Purchase Order is required enter (Y) if the account has tier levels (Approvers) do not select (Y) unless the submitter(s) will have access to the PO#. Approvers will add the PO# prior to approval.
- Image → enter kaplan\_logo
- Enter welcome text
  - Example of welcome text: Welcome (add customer name) to your Kaplan Early Learning Company website.
- Enter disclaimer
  - Coupons and promotions are valid on in-stock items only (drop shipped items and backorders are not included). Cannot be combined with any other offer or discounts. Cannot be used on prior purchases or customstocked items. Limit one coupon per customer. Products cannot be resold or used for commercial purposes. No cash value. Void where prohibited. Subject to restrictions and change without notice.
- Save
- Click Bill to Ship to
- Enter bill to customer number and loc#
- Enter / Add Ship to Customer numbers and loc#'s (click + to add)
- Save

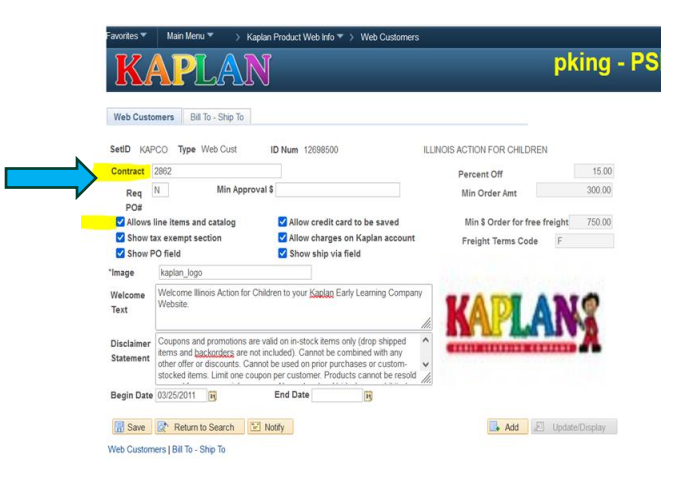

| KA                  | PLA            | N                                                                         | P       | ki | ir |
|---------------------|----------------|---------------------------------------------------------------------------|---------|----|----|
| Web Customers       | Bill To - Ship | To                                                                        |         |    |    |
| SetID KAPCO         | Type Web Cust  | ID Num 12698500 ILLINOIS ACTION FOR CHILD                                 | REN     |    |    |
| Bill To<br>12698500 | Addr N         | Previou<br>1 Q ILLINOIS ACTION FOR CHILDREN ; 4753 N BROADWAY ST 1ST FL ● | 15      |    |    |
|                     |                | Personalize   Find   View 100   💷   🔤 First 🕚 1-10                        | of 1567 | ۲  | Li |
| 1 10891200          | Q              | 1 Q, STATE OF ILLINOIS CHLD DEV CTR ; 160 N LASALLE ST N 201              | 122     | +  | 1  |
| 2 10891200          | Q              | 2 Q STATE OF ILLINOIS CHLD DEV CTR ; 160 W NORTH AVE                      | 123     | +  | 1  |
| 3 11033300          | Q              | 1 Q, MARY CRANE CENTER ; 2905 N LEAVITT ST                                | 123     | +  |    |
| 4 11033300          | a              | 4 Q, MARY CRANE CENTER ; 1545 W MORSE AVE                                 | 123     | +  |    |
| 5 11033300          | Q              | 5 Q MARY CRANE CENTER ; 316 N PULASKI RD                                  | 123     | +  | l  |
| 6 11380906          | Q              | 1 Q, KINDERCARE LEARNING CTR ; 14632 JOHN HUMPHREY DR                     |         | +  | 1  |
| 7 11380908          | Q              | 1 Q CHILDRENS WORLD LRNG CTR 0829 ; 16100 OAK PARK AVE                    |         | +  |    |
| 8 11381002          | Q              | 1 Q KINDERCARE LEARNING CTR 000367 ; 1275 JONES RD                        |         | +  |    |
| 9 11381004          | Q              | 1 Q, KINDERCARE LEARNING CTR ; 2350 BODE RD                               |         | +  |    |
| 10 11381007         | Q              | 1 Q CHILDRENS WORLD LRNG CTR 0897@; 650 W WISE RD                         |         | +  | 1  |

# PeopleSoft and Web Entries

- PeopleSoft day end process must complete before Web users can be set up
- Inside.kaplanco.com/admin (go here after day end)

User and Tier Level Set up

# Go to: Inside.kaplanco.com/admin

# Login:

With your Kaplan computer credentials

| Login        |  |  |  |  |
|--------------|--|--|--|--|
| User ID:     |  |  |  |  |
| Password:    |  |  |  |  |
| Login Cancel |  |  |  |  |

# Adding Users and User Tier Levels

### Corporate ID Administration

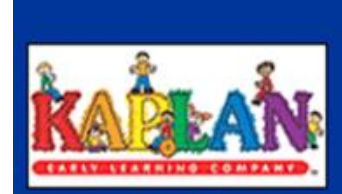

Kaplan Administration

Corporate ID Admin Add New User Update User Delete User Corp Tiers Abandoned Carts Pending Approval Held Orders Completed Gold 2 Platinum

User Look-Up

- Click Add New Users
- Create/Enter Username
- Create/Enter Password
- Corporate Account → click dropdown and select the correct bill to customer

| User Name*:         | (4 - 70 characters)                        |
|---------------------|--------------------------------------------|
| Password*:          | (6 - 12 characters)                        |
| Confirm Password*:  | (6 - 12 characters)                        |
| Corporate Account*: | ***REF 91334405***MISSOURI CHILD CARE RE 🗸 |
|                     | * Required Fields                          |
|                     | Reset Continue                             |

Enter User Information: Name Telephone # Email address

Select User access:

- Select Admin Privileges (no) unless customer will add new users
- Set up new ship to's (no) unless customer will be adding ship to addresses
- Select Authorization Level
  - Submitter or Approver
- Click Update

Check the Bill to associated with the user

Note: **KaplanOne** allows user to view all orders and invoices on account. For user to access KaplanOne: select (yes) Allow Users to View All Orders and enter bill to customer# allowed to view

| User Name:                          | pkIAFC                       |
|-------------------------------------|------------------------------|
| Password*:                          | ••••• (6 - 12 characters)    |
| Confirm Password*:                  | (6 - 12 characters)          |
| Corporate Account:                  | ILLINOIS ACTION FOR CHILDREN |
| First Name*:                        | Paula                        |
| Last Name*:                         | King                         |
| Phone*:                             | 3367667374 (xxx-xxx-         |
| E-mail Address*:                    | pking@kaplanco.com           |
| User Name Admin Privilege*:         |                              |
| Allow User to Setup New Addresses*: | ○ Yes ● No                   |
| Allow User to View All Orders*:     | ○ Yes ● No                   |
| Customer Number Allowed to View:    |                              |
| Jser Order Processing Settings      |                              |
| Authorization Level*:               | Submitter V                  |
|                                     | * Required Fields            |
|                                     | Depat Hodate                 |

User Name: pkIAFC Corporate Account: ILLINOIS ACTION FOR CHILDREN User Order Processing Settings Select appropriate Billing Account(s). (Restricts this Corporate Account user to select from only these specific Billing Account(s))\*: Name Address City State 12698500-1 ILLINOIS ACTION FOR CHILDREN 4753 N BROADWAY ST 1ST CHICAGO IL. FL

\* Required Fields

Deselect All

ACCOUNTS PAYABLE

Continue

Select All

Bill To

## Select ship to(s) for each User Submitter(s) and Approver(s)

Update

User Name: pkIAFC

Corporate Account: ILLINOIS ACTION FOR CHILDREN

#### User Order Processing Settings

Select appropriate Shipping Address(es) for each Billing Account. (Restricts this Corporate Account user to select from only these Shipping Address(es))\*:

Select Ship To Addresses for Billing Account (126985001)\*:

| Bill | То         | Name                              | Address                         | City        | State |
|------|------------|-----------------------------------|---------------------------------|-------------|-------|
|      | 1007900-1  | EVANSTON SKOKIE SCH DIST NO<br>65 | 1500 MCDANIEL AVE               | EVANSTON    | IL    |
|      | 10091300-1 | SOUTH CENTRAL COMMUNITY<br>SERV   | 8316 S ELLIS AVE                | CHICAGO     | IL    |
|      | 10487000-1 | TENDER CARE EARLY LEARNING CTR    | 1901 S 9TH AVE                  | MAYWOOD     | IL    |
|      | 10739800-1 | REBA PLACE DAY NURSERY            | 740 CUSTER AVE                  | EVANSTON    | IL    |
|      | 10891200-1 | STATE OF ILLINOIS CHLD DEV<br>CTR | 160 N LASALLE ST N 201          | CHICAGO     | IL    |
|      | 10891200-2 | STATE OF ILLINOIS CHLD DEV<br>CTR | 160 W NORTH AVE<br>LASALLE N201 | CHICAGO     | IL    |
|      | 11033300-1 | MARY CRANE CENTER                 | 2905 N LEAVITT ST               | CHICAGO     | IL    |
|      | 11033300-3 | MARY CRANE CTR                    | 1120 N LAMON AVE                | CHICAGO     | IL    |
|      | 11033300-4 | MARY CRANE CENTER                 | 1545 W MORSE AVE                | CHICAGO     | IL    |
|      | 11033300-5 | MARY CRANE CENTER                 | 316 N PULASKI RD                | CHICAGO     | IL    |
|      | 11380906-1 | KINDERCARE LEARNING CTR           | 14632 JOHN HUMPHREY DR          | ORLAND PARK | IL    |

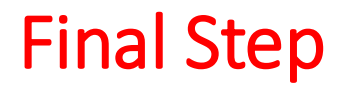

# Sales Rep and Customer Communications

- Customer:
  - Email welcome letter/email to customer
  - Forward credentials "username(s) and password(s)"
  - One page overview ordering sheet
  - Share details related to the navigation panel
- Sales Rep
  - myKaplan set up is complete
  - Credentials "username(s) and password(s) have been forwarded to customer
  - One page overview ordering sheet has been forwarded to customer

#### GSA myKaplan Request

#### Example of email request:

------ Forwarded message ------From: info@kaplanco.com Date: Wednesday, February 26, 2025, 10:05:09 PM -0500 Subject: GSA myKaplan Request To: bids@kaplanco.com,

gsa@kaplanco.com

FName\*: Kimberly LName\*: McClure Title\*: T&C Specialist **Program\*: Navy Child & Youth** Programs Address\*: PSC 473 Box 60 Address2: Address3: City\*: FPO State\*: AP Zip\*: 96349 **Country: USA** Phone\*: 315-243-3439 **PhoneExt:** Fax: Email\*: kimberly.m.mcclure3.naf@us.navy.mil

#### <mark>Set up Steps</mark>

Obtain customer number for the address noted on the customer's email. *If not available forward email to COS that includes the customers address to obtain the customer number to use.* 

This is the customer to use as bill to and ship to in Psoft web customer's panel

- In PS, under General Information, tie the customer number to the GSA C# 687400
- In PS, under the Web Customer Panel, go to the GSA C# 687400 and ties the customer number you located or provided by COS that matches the customer address on email. Add this customer number as a bill to and ship to address for ID Number 687400. . \*\*This will process overnight,.\*\*
- The next day, you can setup the username & password in
- KapAdmin.
- Share credentials "username & password" with customer

# Procurement Punchout Request

## - **CXML** $\rightarrow$ Jon Travis

 cXML (commerce eXtensible Markup Language) which is used to store, transmit, and reconstruct data.

## -Skyward → Jon Travis

 software solutions for K-12 schools and municipalities

## - Punch-Out → Jon Travis

 integrated e-procurement system that enables suppliers to promote goods and services to buyers by providing access to the catalog via the vendor's website interface

### What you should do?

- Forward the following to Jon Travis Customers request Bill to Customer # Customer Contact Information
- 2. Set account up to go to the web Follow the myKaplan set up steps
  - Customer Information General panel
  - Web Customer Panels
  - Stop
  - Do Not add any users in KapAdmin